## ขั้นตอนการอัพโหลดไฟล์ฐานข้อมูลสาธารณะของหน่วยงาน

- ๑. เข้าเว็บไซต์คณะสังคมศาสตร์ (<u>https://www.soc.cmu.ac.th</u>)
- ๒. ลงชื่อเข้าใช้ โดยใช้ CMU Account

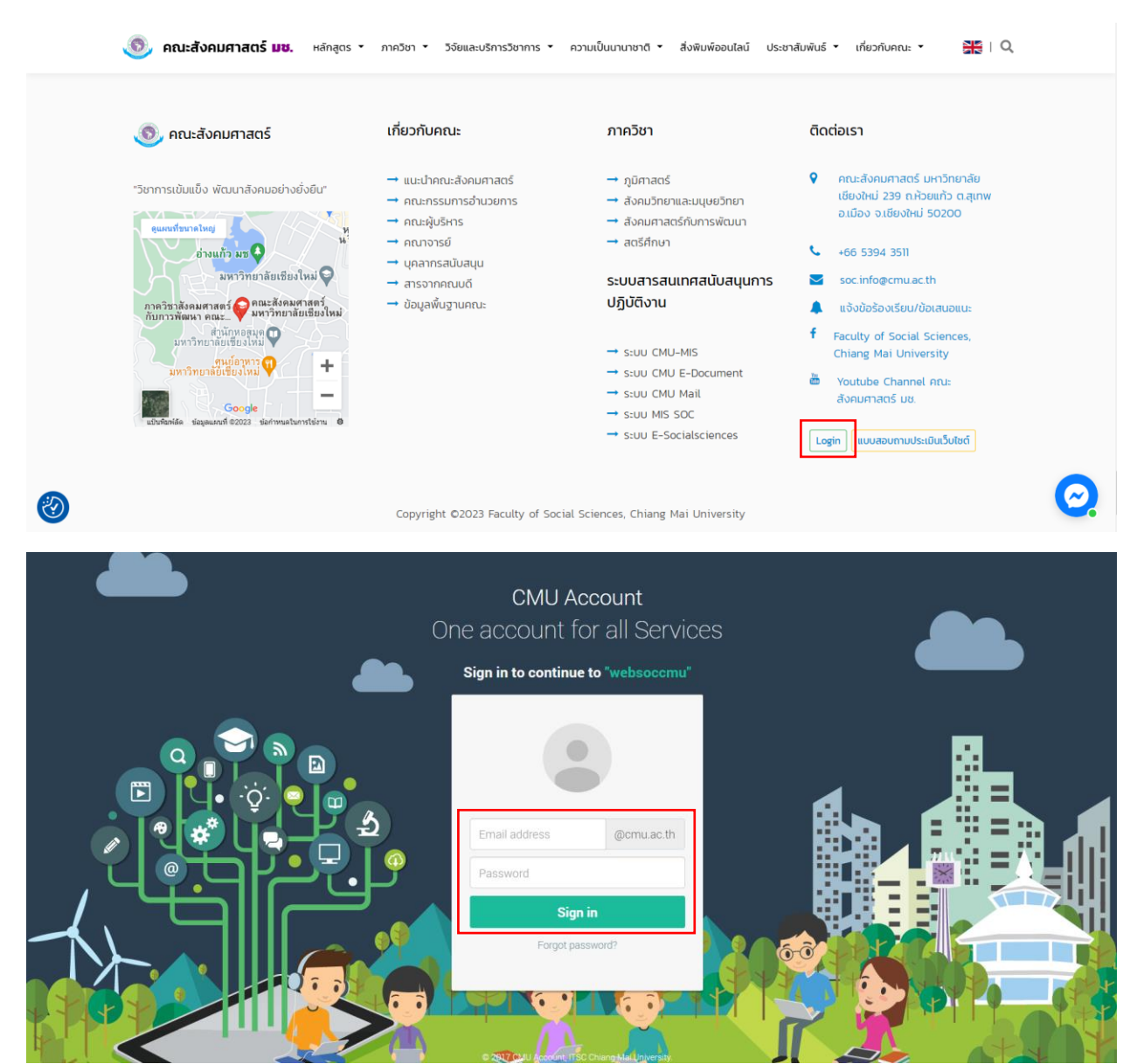

m. เข้าสู่ระบบสำเร็จแล้ว ให้คลิกลิ้งค์ admin-system ด้านล่างสุดของเว็บไซต์ และเลือกเมนู ฐานข้อมูลไฟล์ ITA เพื่อไปยัง หน้าจอการจัดการข้อมูลไฟล์สาธารณะของแต่ละหน่วยงาน

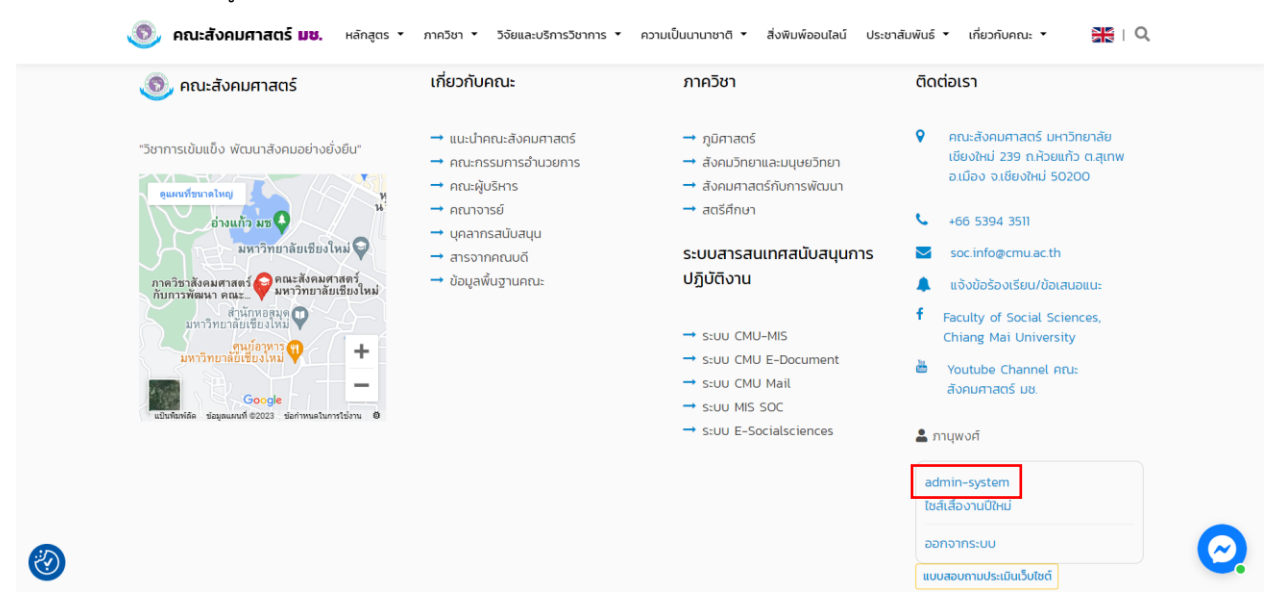

| คณะสังคมศาสตร์ ≡      |                                                                                                    |                           |                        |             |                    |            |                    | <b>_</b> n   | ลับสู่หน้าเว็บ | 9 |  |
|-----------------------|----------------------------------------------------------------------------------------------------|---------------------------|------------------------|-------------|--------------------|------------|--------------------|--------------|----------------|---|--|
| 2 Dashboard           | ฐานข้อมู                                                                                                    | ุลไฟล์สาธารณ              | เะ ( งานบริหารทั่วไป ) | )           |                    |            |                    |              |                |   |  |
| 🖿 จัดการข้อมูลบุคลากร | กฎหมายที่เกี่ยวข้อง คู่มือหรือมาตรฐานการปฏิบัติงาน คู่มือหรือมาตรฐานการให้บริการ ข้อมูลเยิงสติติการให้บริการ รายงานส่ |                           |                        |             |                    |            |                    | สำรวจความพึง | พอใจ           |   |  |
| 🖿 ฐานข้อมูลไฟล์ ITA   | (3) (0) (0) (0)                                                                                                    |                           |                        |             | (0)                |            | (0)                |              |                |   |  |
|                       |                                                                                                    |                           |                        |             |                    |            |                    | เพิ่มไฟล์เ   | อกสาร          |   |  |
|                       | s                                                                                                    | Show 10 ¢ entries Search: |                        |             |                    |            |                    |              |                |   |  |
|                       | ล้ำดับ 🏞 ชื่อเอกสาร 🎋 หมวดหมู่ 🎋 หน่วยงาน 🎶 วันที่ประกาศ 🏞 โฟล์เอกสาร 🏞                                               |                           |                        |             |                    | ผู้อัพโหลด | ผู้อัพโหลด ᡝ จัดกา |              |                |   |  |
|                       | No data available in table                                                                                            |                           |                        |             |                    |            |                    |              |                |   |  |
|                       | s                                                                                                    | showing O to O of O e     | entries                |             |                    |            |                    | Previous     | Next           |   |  |
|                       |                                                                                                    |                           |                        |             |                    |            |                    |              |                |   |  |
|                       |                                                                                                    |                           |                        |             |                    |            |                    |              |                |   |  |
|                       |                                                                                                    |                           |                        |             |                    |            |                    |              |                |   |  |
|                       |                                                                                                    |                           |                        | Copyright ( | © SOC Website 2019 |            |                    |              |                |   |  |

้โดยจะแบ่งเป็นหมวดหมู่ย่อยสำหรับการอัพโหลดไฟล์ ดังนี้

- ๑. กฏหมายที่เกี่ยวข้อง (ระเบียบ, ข้อบังคับ, ประกาศ, คำสั่ง, พระราชบัญญัติ)
- ๒. คู่มือหรือมาตรฐานการปฏิบัติงาน
- ๓. คู่มือหรือมาตรฐานการให้บริการ
- ๔. ข้อมูลเชิงสถิติการให้บริการ
- ๕. รายงานสำรวจความพึงพอใจ

- ๔. การจัดการเอกสาร
  - a. สามารถอัพโหลดไฟล์เอกสาร โดยคลิกปุ่ม เพิ่มไฟล์เอกสาร กรอกรายละเอียดและกดบันทึก เพื่อยืนยันการ บันทึกข้อมูล

| คณะสังคมศาสตร์ ≡      |                            |                                                                             | ٦      |                       |                               | กลับสู่หน้าเว็บ    | 9 |
|-----------------------|----------------------------|-----------------------------------------------------------------------------|--------|-----------------------|-------------------------------|--------------------|---|
| Dashboard             | ฐานข้อมูลไฟล์สาธารณะ       | เพิ่มไฟล์เอกสาร                                                             | ×      |                       |                               |                    |   |
| 🖿 จัดการข้อมูลบุคลากร |                            | ชื่อเอกสาร                                                                  |        |                       |                               |                    | _ |
| 🖿 ฐานข้อมูลไฟล์ ITA   | กฎหมายที่เกี่ยวข้อง<br>(O) | หมวดหมู่                                                                    | r<br>r | สถิติการให้<br>าร (0) | รายงานสำรวจความพี<br>พอใจ (O) | 0 e-Service<br>(0) |   |
|                       |                            | คลี๊กเพื่อเลือก 🗸 🗸                                                         | 3      |                       |                               | เพิ่มไฟล์เอกสาร    |   |
|                       | Show 10 ¢ entries          | หน่วยงาน                                                                    |        |                       | Search:                       |                    |   |
|                       | ลำดับ ↑⊱ ชื่อเอก           | วันที่ประกาศ                                                                |        | ไฟล์เอกสาร            | างผู้อัพโหลด                  | ↑∔ ຈັດກາร ↑↓       |   |
|                       |                            | mm/dd/yyyy                                                                  |        |                       |                               |                    |   |
|                       | Showing O to O of O en     | ไฟล์เอกสาร<br>Choose File No file chosen<br>ผู้อัฟไหลด<br>ภานุพงศ์ ศรีรัตน์ |        |                       |                               | Previous Next      |   |
|                       |                            |                                                                             | 1      |                       |                               |                    |   |
|                       |                            | ปิด ปันทึก                                                                  |        |                       |                               |                    |   |

b. สามารถลบข้อมูล โดยคลิกปุ่ม ไอคอนรูปถังขยะสีแดง ในคอลัมป์จัดการ และกดยืนยันอีกครั้ง เพื่อยืนยันการ ลบข้อมูล

| คณะสังคมศาสตร์ ≡    |                           |                                             |                               |                 |                    |                             |            |                        | กลับสู่หน้าเว็บ | Θ |
|---------------------|---------------------------|---------------------------------------------|-------------------------------|-----------------|--------------------|-----------------------------|------------|------------------------|-----------------|---|
| 🕜 Dashboard         | ฐานข้อมูลไฟล์สาธ          | ารณะ ( งานบริหารทั่วไป )                    |                               |                 |                    |                             |            |                        |                 |   |
| จัดการข้อมูลบุคลากร | กฎหมายที่เกี่ยว           | ม้อ <b>ง</b> คู่มือหรือมาตรฐานการปฏิบัติงาน | คู่มือหรือมาตรฐานการให้บริการ |                 | ข้อมูลเ            | ข้อมูลเชิงสถิติการให้บริการ |            | รายงานสำรวจความพึงพอใจ |                 |   |
| ฐานข้อมูลไฟล์ ITA   | (3)                       | (0)                                         |                               |                 |                    | (0)                         |            | (O)<br>ເພັ່ມ           | ไฟล์เอกสาร      |   |
|                     | Show 10 ¢ entries Search: |                                             |                               |                 |                    |                             |            |                        |                 |   |
|                     | ลຳດັບ †ະ                  | ชื่อเอกสาร                                  | ниро<br>НП НП ††              | หน่วย<br>งาน ⁺↓ | วันที่<br>ประกาศ 📬 | ไฟล์<br>เอกสาร †↓           | ผู้อัพไหลด | າ∔ ຈັດກ                | ns 斗            |   |
|                     | 7                         |                                             |                               |                 |                    |                             |            |                        |                 |   |
|                     | 8                         |                                             |                               |                 |                    |                             |            |                        | 3               |   |
|                     | 9                         |                                             |                               |                 |                    |                             |            |                        |                 |   |
|                     | Showing 1 to 3 o          | f 3 entries                                 |                               |                 |                    |                             |            | Previous               | 1 Next          |   |
|                     |                           | (!                                          | )                             |                 |                    |                             |            |                        |                 |   |
|                     |                           | แน่ใจห                                      | รือไม่?                       |                 |                    |                             |            |                        |                 |   |
|                     |                           | คุณต่องการล<br>ยืนขัน                       | บรายการนี!<br>ยกเลิก          |                 |                    |                             |            |                        |                 |   |